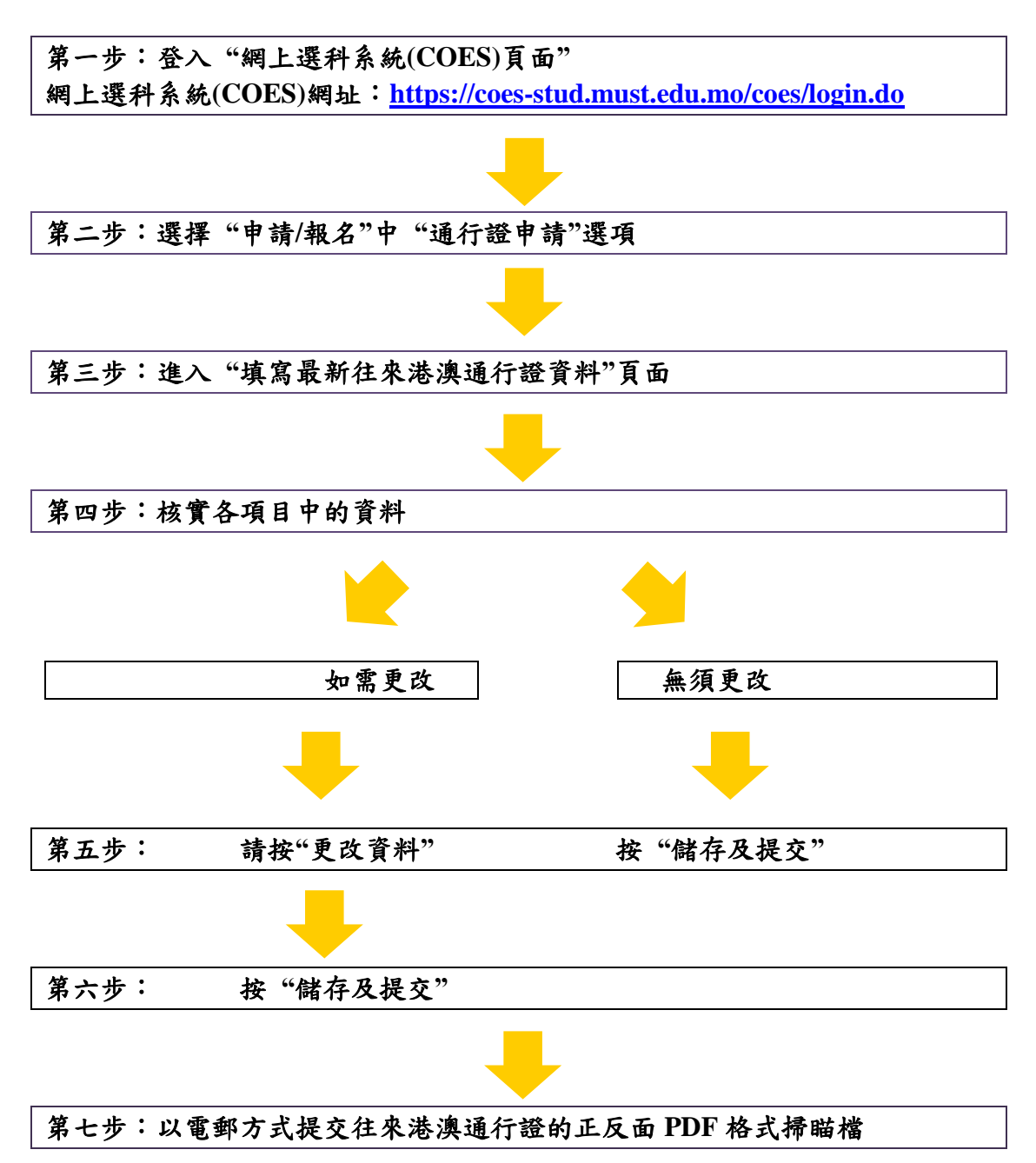

## 附件一:內地本科學生證件資料網上確認手續流程介紹

註:(倘若你於 2019 年 11 月 1 日至 2019 年 12 月 31 日,曾向學生事務處遞交 最新的往來港澳通行證資料,則可免除向學生事務處重複遞交往來港澳通行證 複印本)。